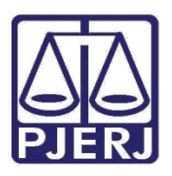

ESTADO DO RIO DE JANEIRO

Diretoria Geral de Tecnologia da Informação Departamento de Suporte e Atendimento

Manual do Usuário

# Sistema PROJUDI – Vara de

# **Execuções Penais**

**Assessor do Promotor** 

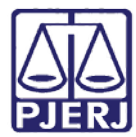

Diretoria Geral de Tecnologia da Informação

Departamento de Suporte e Atendimento

# SUMÁRIO

| 1. | Intro | dução                              | 3   |
|----|-------|------------------------------------|-----|
| 2. | Requ  | iisitos Básicos                    | 3   |
|    | 2.1   | Softwares Requeridos               | 3   |
|    | 2.2   | Softwares Úteis                    | 4   |
| 3. | Orie  | ntações Gerais para Uso do Sistema | 5   |
|    | 3.1   | Acesso                             | 5   |
|    | 3.2   | Principais Consultas               | 5   |
|    | 3.2.1 | Busca Simples                      | 5   |
|    | 3.2.2 | Busca Avançada                     | 9   |
| 4. | Mesa  | a do Promotor                      | .11 |
|    | 4.1   | Pré-Analisar Processos             | .13 |
|    | 4.1.1 | Arquivos                           | .14 |
| 5. | Histo | brico de Versões                   | .19 |

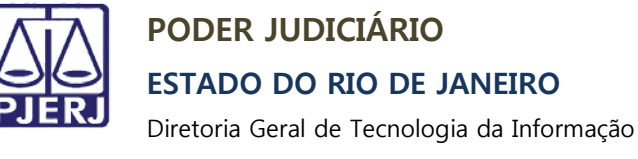

Departamento de Suporte e Atendimento

# Sistema PROJUDI – Vara de

# **Execuções Penais**

# 1. Introdução

Este manual tem como objetivo servir de guia para Assessores de Promotores utilizarem o sistema PROJUDI da Vara de Execuções Penais do Rio de Janeiro. O manual apresenta a mesa do promotor, onde são listados e classificados os processos. No manual abaixo é apresentado como o assessor do promotor pode pré-analisar e emitir uma manifestação para um processo.

# 2. Requisitos Básicos

## 2.1 Softwares Requeridos

- Mozilla Firefox, IE: navegadores requeridos para o perfeito funcionamento do PROJUDI.
- Java 8.45: tecnologia necessária para o funcionamento do assinador. É necessário configurar o Java. Na aba Segurança, em Lista de Exceções de Site será necessário adicionar o link do PROJUDI. O aplicativo Assinador Livre do site do PJERJ, por enquanto, não é aplicável para o PROJUDI, pois utiliza outra tecnologia.
- Adobe Reader: visualizador de arquivos do tipo PDF.

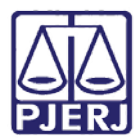

Diretoria Geral de Tecnologia da Informação Departamento de Suporte e Atendimento

## 2.2 Softwares Úteis

- Assinador de documentos: software que realiza a assinatura digital dos arquivos de maneira off-line. O link para baixar e utilizar é <u>https://portal.tjpr.jus.br/tjpr-</u> assinador/launch-advogados.jnlp Caso queira pode ser criado um atalho no desktop.
- PDF Creator: ferramenta para converter documentos para o formato PDF.
- PDF SAM SPLIT and Merge: ferramenta que divide um arquivo PDF em vários arquivos (selecionar a opção "32 bits Windows Installer" ou "64 bits Windows Installer", de acordo com o sistema operacional instalado). Utilizado quando o arquivo tem mais de 2MB, limite para tamanho de arquivos inseridos no PROJUDI.

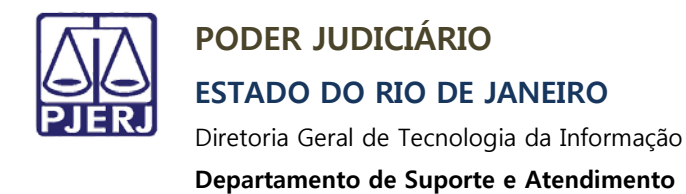

# 3. Orientações Gerais para Uso do Sistema

### 3.1 Acesso

Insira Login e Senha e clique no botão Entrar.

| Projudi - Processo E                                                                                                    | letrôn                      | ico do Judiciário do Rio de Janeiro                                                                                                    |     | PODER JUDICIÁRIO<br>ESTADO DO RIO DE JANEIRO |
|----------------------------------------------------------------------------------------------------|-----------------------------|----------------------------------------------------------------------------------------------------|-----|----------------------------------------------|
| Informações ao Advogado<br>Consulta Pública<br>Validação de Documentos<br>Parte em Processo<br>Legislação<br>Softwares Requeridos<br>Estatísticas<br>Histórico de Noticias<br>Histórico de Indisponibilidade<br>Ajuda<br>Contato | • 13 13 2 J = 1 1 1 ∞ ∞ ? = | Acesso ao Sistema  Atenção: as partes que desejam acessar seus processos devem fazer o login no sistema clicando aq  Login: Senha: [Esqueci a senha] | ui. | Entrar                                       |

Figura 1 - Tela de Login.

# **3.2 Principais Consultas**

### 3.2.1 Busca Simples

Acesse no menu Processos, Busca e na sequência Simples.

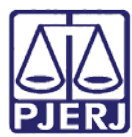

### ESTADO DO RIO DE JANEIRO

Diretoria Geral de Tecnologia da Informação

#### Departamento de Suporte e Atendimento

| Projudi - Processo Elet                                                                                                    | rônico do Judiciário do Rio                                                                                                    | de Janeiro                                                                                                    |             | DER JUDICIÁRIO<br>Do do rio de Janeiro |
|----------------------------------------------------------------------------------------------------|----------------------------------------------------------------------------------------------------|----------------------------------------------------------------------------------------------------|-------------|----------------------------------------|
| Projudi - Processo Elet<br>recesso Intimações Decurso de Praz<br>- Revoritos<br>- Athos<br>- Athos<br>- Athos<br>- Arquivados/Desarquivados<br>- Branilacias<br>- Suspendos<br>- Branilacias<br>- Suspendos<br>- Suspendos<br>- Branilacias<br>- Suspendos<br>- Branilacias<br>- Suspendos<br>- Branilacias<br>- Suspendos<br>- Suspendos<br>- Suspen | Control de Judiciário de Rio     Análise de Juntadas Audiências Cumprimentos     O: Vara de Execuções Penais - Cartor     obrigatórias     Avançada     Execução Penal     Incidentes     Presos     Acordos     Prisões/Acolhimentos/Internações     Denúncias/Queixas     Impedimentos Ativos     Medidas Alternativos | de Janeiro<br>Minutas Relatórios/Estatísticas Cadastro Outros<br>to de Réu Preso e Cartôrio de Livramento Condicional Data: 01/06/2015<br>p Físico Antigo | Q. Processo | ● DO DO FIO DE JANEIRO                 |
|                                                                                                    | Movimentações<br>Protocolo<br>Condições/Suspensões/Substituições<br>Apensamentos<br>Prescrições<br>Habilitações Provisórias (Pento, Advogado)<br>Linha do Tempo do Decreto<br>Requisito Alcance Temporal<br>Prestação Pecuniána - Fundos                                                                                 |                                                                                                    |             |                                        |

#### Figura 2 – Busca simples.

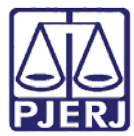

#### ESTADO DO RIO DE JANEIRO

Diretoria Geral de Tecnologia da Informação

#### Departamento de Suporte e Atendimento

A tela abaixo será apresentada:

| Projudi - Processo Eletrônico do Judiciário do Rio de Janeiro                                                                                                    | PODER JUDICIÁRIO<br>ESTADO DO RIO DE JANEIRO |  |  |  |
|----------------------------------------------------------------------------------------------------|----------------------------------------------|--|--|--|
| Inicio Processos Intimações Decurso de Prazo Análise de Juntadas Audiências Cumprimentos Minutas Relatórios/Estatísticas Cadastro Outros                                                            |                                              |  |  |  |
| :: Usuáno: (Analista Judiciáno) Atuação: Vara de Execuções Penais - Cartório de Réu Preso e Cartório de Livramento Condicional Data: 01/06/2015     13:09 Expira em: 56 min      Busca por Processo | Q Processo _∂Histórico X Sair                |  |  |  |
| Informações obrigatórias     Tipo do Número Único     Número Antigo     Número Antigo     Número do Processo:     O                                                                                 |                                              |  |  |  |
|                                                                                                    | Pesquisar                                    |  |  |  |

Figura 3 – Busca por processo.

Neste tipo de busca, só é possível fazer consultas por números de processo, conforme as três opções apresentadas: "Número Único", "Número Antigo" ou "Número Físico Antigo". Selecione a opção desejada, por exemplo, "Número Único". Preencha o **Número do Processo** e clique no botão **Pesquisar**.

| Projudi - Processo Eletrônico do Judiciário do Rio de Janeiro                                                                                                    |            | DER JUDICIÁRIO<br>do do rio de janeiro |
|----------------------------------------------------------------------------------------------------|------------|----------------------------------------|
| Início Processos Intimações Decurso de Prazo Análise de Juntadas Audiências Cumprimentos Minutas Relatórios/Estatísticas Cadastro Outros                                                                   |            |                                        |
| :: Usuário: usua (Analista Judiciário) Atuação: Vara de Execuções Penais - Cartório de Réu Preso e Cartório de Livramento Condicional Data: 01/06/2015     13:28 Expira em: 60 min      Busca por Processo | Q Processo | "∥Histórico X Sair                     |
| <ul> <li>* Tipo do Número: Número Único Número Antigo Número Fisico Antigo</li> <li>Número do Processo: 8190001</li> </ul>                                                                                 |            | Pesquisar                              |

Figura 4 – Tela de preenchimento de busca por processo.

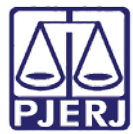

### ESTADO DO RIO DE JANEIRO

Diretoria Geral de Tecnologia da Informação

#### Departamento de Suporte e Atendimento

Se a busca localizar um processo, o retorno será conforme a tela abaixo:

| Projudi - Processo Eletrônico do Judiciário do Rio de Janeiro                                                                                          | PODER JUDIC                                                                                                    | ÁRIO<br>ANEIRO |
|----------------------------------------------------------------------------------------------------|----------------------------------------------------------------------------------------------------|----------------|
| Início Processos Intimações Decurso de Prazo Análise de Juntadas Audiências Cumprimentos Minutas Relatórios/Estatísticas Cadastro Outros               |                                                                                                    |                |
| :: Usuário: Atuação: Vara de Execuções Penais - Cartório de Réu Preso e Cartório de Livramento Condicional Data: 01/06/2015<br>13:29 Expira em: 60 min | Andiace de Juntadas Audémotas Cumprimentos Minutas Relatíviros/Estatísticas Cadastro Outros     Andiace de Juntadas Audémotas Cumprimentos Minutas Relatíviros/Estatísticas Cadastro Outros     Luação: Vara de Execuções Penais - Cartónio de Réu Preso e Cartónio de Livramento Condicional Data: 01/06/2015 Q. Processo "P Histórico X. Seir     .8.19.0001 |                |
| Execução .8.19.0001 🏠 - (207 dia(s) em tramitação)                                                                                                    |                                                                                                    |                |
| Sentenciado: "& José Manuel (CPF/CNPJ: Não Cadastrado)                                                                                                 |                                                                                                    | -              |
| Classe Processual: 386 - Execução da Pena                                                                                                    |                                                                                                    |                |
| Assunto Principal: 7791 - Pena Privativa de Liberdade                                                                                                  |                                                                                                    |                |
| Nível de Sigilo: " Público 🕦                                                                                                    |                                                                                                    |                |
| Audiência: "& Agendar                                                                                                    |                                                                                                    |                |
| Pendências                                                                                                    |                                                                                                    |                |
| Citações: "🖉 Marcar Leitura da Citação para: José Manuel                                                                                               |                                                                                                    |                |
| "I Marcar Leitura da Notificação para: José Manuel                                                                                                    |                                                                                                    |                |
| Retorno de Conclusão: " Analisar Conclusão Retornada em 08/04/2015: DECISÃO                                                                            |                                                                                                    |                |
| Cumprimentos Aguardando Análise de Retorno: "A Mandado: 01                                                                                             |                                                                                                    |                |
| Vistas ao Ministério Público (Não-Bloqueante): O processo está com vistas ao Ministério Público                                                        |                                                                                                    |                |
| Pedido Incidental Juntar Documento Peticionar                                                                                                    | Navegar                                                                                                    | Volta          |
| Dados da Execução         Partes         Movimentações         Processos Criminais (2)         Eventos (4)         Incidentes Concedidos (3)           | Incidentes Não-Concedidos (                                                                                                    | 0)             |
| Incluences Pendences (u)                                                                                                    |                                                                                                    |                |
| Informações Gerais                                                                                                    |                                                                                                    | -              |
|                                                                                                    |                                                                                                    | •              |

Figura 5 – Tela de informação do processo.

Caso o processo não seja localizado, aparecerá uma mensagem de erro, conforme abaixo:

| Projudi - Processo Eletrônico do Judiciário do Rio de Janeiro                                                                                            |            | DER JUDICIÁRIO<br>do do rio de janeiro |
|----------------------------------------------------------------------------------------------------|------------|----------------------------------------|
| Início Processos Intimações Decurso de Prazo Análise de Juntadas Audiências Cumprimentos Minutas Relatórios/Estatísticas Cadastro Outros                 |            |                                        |
| :: Usuário: Atuação: Vara de Execuções Penais - Cartório de Réu Preso e Cartório de Livramento Condicional Data: 01/06/2015<br>13:33 Expira em: 60 min 🍂 | Q Processo | "                                      |
| Alguns erros foram encontrados:         • Processo       8190206 não encontrado.         Busca por Processo                                              |            |                                        |
| * Informações obrigatórias                                                                                                    |            |                                        |
| * Tipo do Número: <ul> <li>Número Único</li> <li>Número Antigo</li> <li>Número Físico Antigo</li> </ul>                                                  |            |                                        |
| * Número do Processo: 8190206                                                                                                    |            | Pesquisar                              |

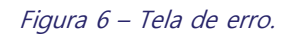

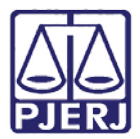

Diretoria Geral de Tecnologia da Informação

Departamento de Suporte e Atendimento

#### 3.2.2 Busca Avançada

Acesse no menu Processos, clique em Busca e na sequência, em Avançada.

| Pr               | ojudi - Processo Eletrôni                                                                                                    | co do Judiciário do Rio                                                                                                    | de .  | Janeiro                           |                              |          |       | PODER JUDIC        | JANEIRO |
|------------------|----------------------------------------------------------------------------------------------------|----------------------------------------------------------------------------------------------------|-------|-----------------------------------|------------------------------|----------|-------|--------------------|---------|
| Início           | Processos Intimações Decurso de Prazo Aná                                                                                                    | lise de Juntadas Audiências Cumprimentos                                                                                                    | Minut | tas Relatórios/Estatísticas Cadas | stro Outros                  |          |       |                    |         |
| :: U<br>13:<br>N | Favoritos<br>Ativos<br>Arguvados/Desarguvados<br>Paralisados<br>Suspanens                                                                                                    | io: Vara de Execuções Penais - Cartó<br>O                                                                                                    | io de | Réu Preso e Cartório de Livr      | amento Condicional Data: 01/ | /06/2015 | Q Pr  | ocesso 🖉 Histórico | X Sair  |
| Г                | Em Instância Superior >                                                                                                    | Simples                                                                                                    | 15    | Análise de Juntadas               | Outros Cumprimentos          | Lemb     | retes | 1                  |         |
|                  | Cadastrar Novo Ação<br>Cadastrar Novo Ação<br>Cadastrar Precesso Físico<br>Cadastrar Precision Elsico<br>Carta Precisiones: 142<br>Físicos: 0 em 14/0:<br>Cartas de Sentença<br>Disponíveis: 12 [ & Lis<br>Últimas Mensagens<br>07/01/2015: & Ano No | Avançada Execução Penal Incidentes Presos Acordos Prisões/Acolhimentos/Internações Denúncias/Queixas Impedimentos Altvos Medidas Alternativas Movimentações Protocolo Condições/Suspensões/Substituições Apensamentos Prescrições Habilitações Provisórias (Pento, Advogado) Linha do Tempo do Decreto Beausto Alcanoc Temporal | reso  | e Cartório de Livramento Co       | ndicional                    |          |       |                    |         |
|                  | 07/01/2015: 🖉 Ano Ne                                                                                                    | Linha do Tempo do Decreto<br>Requisito Alcance Temporal<br>Prestação Pecuniária - Fundos                                                                                                    |       |                                   |                              |          |       |                    |         |

Figura 7 – Busca avançada.

A tela abaixo será apresentada. Ela dá a possibilidade de fazer vários tipos de busca. Preencha

o dado que deseja consultar e clique no botão Pesquisar.

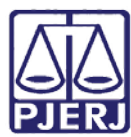

#### ESTADO DO RIO DE JANEIRO

Diretoria Geral de Tecnologia da Informação

#### Departamento de Suporte e Atendimento

| sca Avançada po                           | r Processos                      |                             |                   |          |           |  |
|-------------------------------------------|----------------------------------|-----------------------------|-------------------|----------|-----------|--|
| Nome da Parte                             |                                  |                             | Nome Exato        |          |           |  |
| Nome da Mãe                               |                                  |                             |                   |          |           |  |
| Nome do Pai                               |                                  |                             |                   |          |           |  |
| CDE/CND1                                  |                                  |                             |                   |          |           |  |
| RG:                                       |                                  |                             |                   |          |           |  |
| Oncion                                    | Promovente Promovida             | Ambos                       |                   |          |           |  |
| υρςαυ.                                    | Incluir parte com baixa          | uscar somente proces        | sos com prioridad | e        |           |  |
| Tipo de Prioridade:                       | Calculate Dam Duran              |                             |                   | 3.<br>   |           |  |
| npo de ritoridades                        | Selecione Para Busca             |                             |                   |          | -         |  |
| Juizo:                                    | Vara de Execuções Penais - Carto | no de Reu Preso e Car       | tono de Livramen  | to Condi | icional 🕈 |  |
| nia di anti a                             | Buscar competencias semeinan     | tes na mesma comarca        | 2                 |          |           |  |
| Classa Processual:                        | Selecione Para Busca 🕈           |                             |                   |          |           |  |
| Classe processual:                        |                                  |                             |                   | 2        |           |  |
| Assunto:                                  |                                  |                             | Q                 | 2        |           |  |
| Objeto Pedido:                            | Selecione Para Busca             | •                           |                   |          |           |  |
| Origem do Processo:                       | Quaiquer •                       | sizes a factor distribution | 444               |          |           |  |
| Tipo do Processo:                         | Somente processos que eram h     | sicos e foram digitaliza    | dos               |          |           |  |
| Status Processual:<br>Segredo de Justica: | Selecione Para Busca             | •                           |                   |          |           |  |
| Localizador:                              | Selecione Para Busca •           |                             |                   |          |           |  |
| a Inicial de Distribuição:                |                                  | até                         |                   | í.       |           |  |
| Lonin Advogado:                           |                                  |                             |                   | 2        |           |  |
| Login Auvogado.                           |                                  |                             |                   |          |           |  |

Figura 8 – Tela de preenchimento de busca.

Para pesquisar pelo nome do apenado, por exemplo, preencha o campo **Nome da Parte**. Marque, se desejar, a opção **Nome Exato** e clique no botão **Pesquisar.** 

| rojudi - Processo E            | letrônico do Judiciário                | o do Rio de Janeiro                                                                                                    | D                                                                                                    | PODER JUDICIAR<br>ESTADO DO RIO DE JANE                                                  |
|--------------------------------|----------------------------------------|----------------------------------------------------------------------------------------------------|----------------------------------------------------------------------------------------------------|------------------------------------------------------------------------------------------|
| Processos Intimações Decurso d | e Prazo Análise de Juntadas Audiências | Cumprimentos Minutas Relatóri                                                                                                    | os/Estatísticas Cadastro Outros                                                                                  |                                                                                          |
| Nome da Parte                  | Ulisses Jeremaa                        | Nome                                                                                                    | Exato                                                                                                    |                                                                                          |
| Nome da Mãe                    |                                        |                                                                                                    |                                                                                                    |                                                                                          |
| Nome do Pai                    |                                        |                                                                                                    |                                                                                                    |                                                                                          |
| CPF/CNPJ:                      |                                        |                                                                                                    |                                                                                                    |                                                                                          |
| RG:                            |                                        |                                                                                                    |                                                                                                    |                                                                                          |
| Opção:                         | 🕑 Promovente 💿 Promovida               | Ambos                                                                                                    |                                                                                                    |                                                                                          |
|                                | 🔝 Incluir parte com baixa 🛛 🕅 B        | uscar somente processos co                                                                                                    | m prioridade                                                                                                    |                                                                                          |
| Tipo de Prioridade:            | Selecione Para Busca                   |                                                                                                    |                                                                                                    |                                                                                          |
| Juízo:                         | Vara de Execuções Penais - Cartón      | rio de Réu Preso e Cartório d                                                                                                    | e Livramento Condicional 🕶                                                                                       | PODER JUDICI/<br>ESTADO DO RIO DE JA                                                     |
|                                | Buscar competências semelhant          | es na mesma comarca                                                                                                    |                                                                                                    |                                                                                          |
| Classificação Processual:      | Selecione Para Busca -                 |                                                                                                    |                                                                                                    |                                                                                          |
| Classe Processual:             |                                        |                                                                                                    |                                                                                                    |                                                                                          |
| Assunto:                       |                                        |                                                                                                    |                                                                                                    |                                                                                          |
| Objeto Pedido:                 | Selecione Para Busca                   |                                                                                                    |                                                                                                    |                                                                                          |
| Origem do Processo:            | Qualquer -                             |                                                                                                    |                                                                                                    |                                                                                          |
| Tipo do Processo:              | Somente processos que eram fis         | sicos e foram digitalizados                                                                                                    |                                                                                                    |                                                                                          |
| Status Processual:             | Selecione Para Busca                   | •                                                                                                    |                                                                                                    |                                                                                          |
| Segredo de Justiça:            | Selecione Para Busca -                 |                                                                                                    |                                                                                                    |                                                                                          |
| Localizador:                   | Selecione Para Busca -                 |                                                                                                    | and the second second second second second second second second second second second second second second second |                                                                                          |
| Data Inicial de Distribuição:  |                                        | até                                                                                                    |                                                                                                    |                                                                                          |
| Login Advogado:                |                                        |                                                                                                    |                                                                                                    | PODER JUDICIÁRIO<br>ESTADO DO RIO DE JANEIRO Codastro Dutros  o Condicional  o Pesquisar |
| Vinculo Processual:            | Tipo: Selecione Para Busca             | iciário do Rio de Janeiro          Audiéncias Cumprimentos Minutas Relatinos/Estatísticas Cadastro Outros         Nome Exato         Nome Exato         Buscar somente processos com prioridade         se cartório de Réu Preso e Cartório de Livramento Condicional •         semelhantes na mesma comarca         P         a dé         Nº : |                                                                                                    |                                                                                          |
|                                |                                        |                                                                                                    |                                                                                                    |                                                                                          |
|                                |                                        |                                                                                                    |                                                                                                    | Pesquisar                                                                                |

Figura 9 – Pesquisa pelo nome.

O retorno será conforme a tela abaixo:

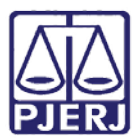

### Poder Judiciário

#### ESTADO DO RIO DE JANEIRO

Diretoria Geral de Tecnologia da Informação

#### Departamento de Suporte e Atendimento

| Projudi - Processo Eletrônico d                                                                                                  | PODER JUDICIÁRIO<br>ESTADO DO RIO DE JANEIRO                                                                                                    |                                           |                                            |
|----------------------------------------------------------------------------------------------------|----------------------------------------------------------------------------------------------------|-------------------------------------------|--------------------------------------------|
| Início Processos Intimações Decurso de Prazo Análise de J                                                                        | untadas Audiências Cumprimentos Minutas Relatórios/Estatísticas                                                                                                    | Cadastro Outros                           |                                            |
| :: Usuáno: (Analista Judiciáno) Atuação: Var<br>13:49 Expira em: 60 min a                                                        | seso Intimações Decurso de Prazo Análise de Juntadas Audiências Cumprimentos Minutas Relatórios/Estatísticas Cadastro Outros  (Analista Judicióno) Atuação: Vara de Execuções Penais - Cartório de Réu Preso e Cartório de Livramento Condicional Data: 01/06  (Ca Avançada por Processos  POR: PARTE PROMOVENTE e PROMOVIDA PARTES PROMOVENTE e PROMOVIDA Partes  Pro(s) encontrado(s), exibindo de 1 até 1  Processo  Ator:  ● Estado do Rio de Janeiro  Ator:  ● Estado do Rio de Janeiro  12/03/2015  Réu:  ● Ulisses  Processo  POR: Partes Partes Part | e Livramento Condicional Data: 01/06/2015 | Q Processo 🦨 Histórico X Sair              |
| Busca Avançada por Processo                                                                                                    | s                                                                                                    |                                           |                                            |
| BUSCA POR:<br>Opção: PARTE PROMOVENTE e PROMOVIDA<br>Nome da Parte: Ulisses<br>Juízo: Vara de Execuções Penais - Cartório de Réu | Preso e Cartório de Livramento Condicional                                                                                                    |                                           | Refazer Pesquisa                           |
| 1 registro(s) encontrado(s), exibindo de 1 até 1                                                                                 |                                                                                                    |                                           | 44 4 1 1 10                                |
| Processo 🛆                                                                                                    | Partes                                                                                                    | Distribuição 👄                            | Classe Processual<br>(Assunto Principal) △ |
| A 1000000000000000000000000000000000000                                                                                          | Ator: o Estado do Rio de Janeiro                                                                                                    | 12/03/2015                                | Execução da Pena                           |
|                                                                                                    | Réu: o Ulisses Jeremias                                                                                                    | 12/03/2015                                | (Pena Privativa de Liberdade)              |
|                                                                                                    |                                                                                                    |                                           | Movimentar Selecionados                    |

Figura 10 – Busca avançada por processos.

Há a possibilidade de refazer a pesquisa, para isso, clique no botão para **Refazer Pesquisa**. Também é possível selecionar o processo desejado, no *box* que aparece antes do número do processo e, após, clique em **Movimentar Selecionados**. Se quiser ver os dados do processo, clique em cima do número deste.

# 4. Mesa do Promotor

Após fazer login, a tela **Mesa do Promotor** é exibida. Ela é uma adaptação da mesa dos promotores para uso dos seus assessores. Nela, os processos aparecem classificados nas seguintes abas: **Manifestação**, **Ciência**, **Alegações Finais**, **Oitiva** e **Parecer.** O quantitativo de cada um destes tipos aparece entre parênteses. Deverão ser verificados os processos pendentes de **Pré-Análise**. Localize o processo no qual irá trabalhar e clique em **Pré-Analisar**.

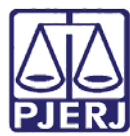

### ESTADO DO RIO DE JANEIRO

Diretoria Geral de Tecnologia da Informação

#### Departamento de Suporte e Atendimento

| Projudi - Processo Eletrônico                 | do Judiciário do Rio de                           | Janeiro                                                        |                                                      |                                     |                                       | PODER JUD        | DICIÁR<br>DE JANEI |
|-----------------------------------------------|---------------------------------------------------|----------------------------------------------------------------|------------------------------------------------------|-------------------------------------|---------------------------------------|------------------|--------------------|
| io Processos Audiências Outros                |                                                   |                                                                |                                                      |                                     |                                       |                  |                    |
| : Usuário: 74688057768 (Assessor) Assessora   | ado: MP_12 - CAPITAL 1 PROMOTORIA                 | DE JUST. VARA DE EXECUÇÃO PENAL                                | Data: 10/04/                                         | 2015 17:46 Ex                       | pira em: 60 min 🗼                     | " Histórico      | X Sair             |
| Mesa do Promotor                              |                                                   | _                                                              |                                                      |                                     |                                       |                  |                    |
| Manifestação (8) Ciência (3) A                | legacões Finais (0) Oitiva (0)                    | Parecer (0)                                                    |                                                      |                                     |                                       |                  |                    |
| Processos Pendentes                           |                                                   |                                                                |                                                      |                                     |                                       |                  |                    |
| 8 registro(s) encontrado(s), exibindo de 1 at | té 8                                              |                                                                |                                                      |                                     |                                       | 44 4 1           |                    |
| Seq Processo 🛆                                | Classe Processual<br>(Assunto Principal) △        | Partes                                                         | Promotor                                             | Data de<br>Envio △<br>Último Dia    | Prazo<br>Prazo<br>Final do<br>Prazo △ | Pré-Análise      |                    |
| 15                                            | Execução da Pena<br>(Pena Privativa de Liberdade) | Ator:                                                          | <b>Rodrigo</b><br>Pequeno                            | 26/01/2015<br>26/01/2015<br>Urgente | 5 dias 27/01/2015                     | [ Pré-Analisar   | Ø Ver              |
| 9                                             | Execução da Pena<br>(Pena Privativa de Libardade) | Ator:          Estado do Rio<br>de Janeiro                     | Rodrigo                                              | 26/01/2015<br>26/01/2015            | 5 dias 02/02/2015                     | [Pré-Analisar] , | Ø Ver              |
|                                               | (Fena Frivativa de Liberdade)                     | Réu:                                                           | requeito                                             | Urgente                             | 02,02,2010                            |                  |                    |
| 48 1421426-75.2014.8.19.0001                  | Execução da Pena                                  | Ator:                                                          | do Rio 26/01/2015<br>iro 26/01/2015<br>Alves Urgente | 26/01/2015                          | 27/01/2015                            | [ Pré-Analisar ] | Ø Ver              |
|                                               | (Pena Privativa de Liberdade)                     | <ul> <li>Sandro Alves</li> <li>Réu:</li> <li>Cabral</li> </ul> |                                                      | Urgente                             | 02/02/2015                            |                  |                    |
| E7 (2) 0001                                   | Execução da Pena                                  | • Estado do Rio<br>Ator: de Janeiro                            | Dromotor                                             | 09/02/2015                          | 15 09/04/2015                         | [ Drá Apalicar ] | () Vor             |
| 570                                           | (Pena Privativa de Liberdade)                     | ♦ Angela Maria<br>Réu:<br>Costa Pacifico                       | Fromotor                                             | Urgente                             | dias 23/04/2015                       | [Fre-Analisar] , | o ver              |
| 10 "Ø 1416236-13.2014 8.19.0001               | Execução da Pena<br>(Pena Privativa de Liberdade) | Ator: • Estado do Rio<br>de Janeiro                            | MP_12                                                | 26/01/2015                          | 5 dias 02/02/2015                     | [ Pré-Analisar ] | Ø Ver              |
|                                               | (, end threate de laberdade)                      | Réu: ◊ Fulano                                                  |                                                      | 20, 01, 2010                        | 52, 62, 2013                          |                  |                    |
|                                               |                                                   | <ul> <li>Estado do Rio</li> </ul>                              |                                                      |                                     |                                       |                  |                    |

Figura 11 – Mesa do Promotor.

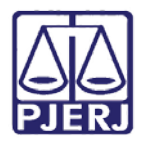

Diretoria Geral de Tecnologia da Informação

Departamento de Suporte e Atendimento

# 4.1 Pré–Analisar Processos

A tela que será aberta contém as abas **Pré-Análise** e **Dados do Processo**. Na aba **Pré-Análise** é possível adicionar documento. Selecione o **Tipo de Documento** digitando parte do nome e utilizando a função auto completar (automática) ou clique na lupa.

| rojudi - Processo Eletrônico do Judiciário d | lo Rio de Janeiro    |                                       | PODER JUDICIÁRIO<br>ESTADO DO RIO DE JANEIR |
|----------------------------------------------|----------------------|---------------------------------------|---------------------------------------------|
| Processos Audiências Outros                  |                      |                                       |                                             |
| Pré-Análise Dados do Processo                |                      |                                       |                                             |
| A Processo 8 19 0001                         | / Documento Pelativo |                                       |                                             |
|                                              |                      |                                       |                                             |
| Data: 16/01/2015 14:45                       | Movimentado Por: Gus | tavo (Analista Judiciário)            |                                             |
| Movimentação: JUNTADA DE PETIÇÃO DE INICIAL  |                      |                                       |                                             |
| Documentos: Descrição                        | Assinado Por         | Arquivo                               | Nível de Sigilo                             |
| Sentença                                     |                      | "∅ documento.pdf                      | Sigilo Mínimo                               |
|                                              |                      |                                       |                                             |
| Tipo de Documento: mani                      |                      |                                       | 2                                           |
| Pedido de urgência? MANIFESTAÇÃO             |                      |                                       |                                             |
| Arquivos                                     |                      |                                       |                                             |
|                                              |                      |                                       |                                             |
| Forma de Inclusão:                           |                      | • • • • • • • • • • • • • • • • • • • |                                             |
| * Descrição:                                 |                      | enco seja Outros y                    |                                             |
| Modelo:   Documento em branco                | Digitar Texto        |                                       |                                             |
|                                              |                      |                                       |                                             |
| Nome                                         | Descrição Data I     | ino do Arquivo, Tamanho (Kh)          | Ação                                        |

Figura 11 - Aba Pré- analise.

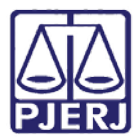

Diretoria Geral de Tecnologia da Informação

Departamento de Suporte e Atendimento

#### 4.1.1 Arquivos

Para a inserção de arquivos no processo, o sistema traz as seguintes opções de inclusão: digitar o texto diretamente no sistema e anexar um arquivo em PDF ou DOC. Os arquivos podem ter até 2MB. Se for maior, há a possibilidade de dividir o arquivo. Selecione "Digitar Texto". Selecione também o **Modelo.** Clique no botão **Digitar Texto**.

| Juli Protoco Liculo Inco do Sudiciario d                                         | do Rio de Janeiro                     |                          | PODER JUDICI            |
|----------------------------------------------------------------------------------|---------------------------------------|--------------------------|-------------------------|
| Processos Audiências Outros                                                      |                                       |                          |                         |
| ré-Análise Dados do Processo                                                     |                                       |                          |                         |
| 🔒 Processo .0259 / Docum                                                         | nento Relativo                        |                          |                         |
| Data: 21/11/2014 10:20                                                           | Movimentado Por: Gusta                | vo (Analista Judiciário) |                         |
| Movimentação: JUNTADA DE PETIÇÃO DE INICIAL                                      |                                       |                          |                         |
| Documentos: Descrição                                                            | Assinado                              | Por                      | Arquivo Nível de Sigilo |
| Denúncia                                                                         |                                       | "& documento.pdf         | Sigilo Mínimo           |
|                                                                                  | tos, etc.)                            |                          |                         |
| Arquivos                                                                         |                                       |                          |                         |
| Arquivos oma de Inclusão: Digitar Texto Anexar Arquivo (*.pdf,*.c                | .doc)                                 |                          |                         |
| Arquivos oma de Inclusão: Digitar Texto * Descrição: Modelo: Documento em branco | .doc)<br>T Digitar Texto              |                          |                         |
| Arquivos orma de Inclusão:                                                       | .doc)<br>V Digitar Texto<br>Descrição | Data Tipo do Arquivo Tr  | amanho (Kb) Ação        |

Figura 12 - Forma de Inclusão de Arquivos.

A tela Digitar Documento será apresentada. Digite o texto e clique no botão Continuar.

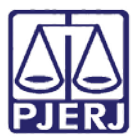

#### ESTADO DO RIO DE JANEIRO

Diretoria Geral de Tecnologia da Informação

#### Departamento de Suporte e Atendimento

| Projudi - Processo Eletrônico do Judiciário do Rio de Janeiro                    | PODER JUDICIÁRIO<br>ESTADO DO RIO DE JANEIRO |
|----------------------------------------------------------------------------------|----------------------------------------------|
| Inicio Processos Audiências Outros                                               |                                              |
| Digitar Documento                                                                |                                              |
| Descrição:                                                                       |                                              |
| Código-Fonte 3 💥 🚼                                                               |                                              |
| B / <u>U</u> S X <sub>1</sub> X <sup>2</sup>  Ξ :Ξ :≡ 39 E 5 3 Ξ = % % % P Ⅲ Ω = |                                              |
| Estilo • Normal • Fonte • Ta • III • III •                                       |                                              |
| Manifesto                                                                        |                                              |
|                                                                                  |                                              |
| .√ Processo 1416572-42.0259                                                      | , Continuar Voltar -                         |

#### Figura 13 - Tela Digitar Documento.

Na tela **Documento Digitado**, visualize o texto e, se tudo estiver correto, clique em **Salvar**. Caso algum problema seja identificado, clique em **Voltar** para fazer as alterações na tela anterior. Clique em **Imprimir**, se precisar do documento impresso.

| Projudi - Processo Eletrônico do Judiciário do Rio de Janeiro                                                                                                    | PODER JUDICIÁRIO<br>ESTADO DO RIO DE JANEIRO |
|----------------------------------------------------------------------------------------------------|----------------------------------------------|
| Inicio Processos Audiências Outros                                                                                                    |                                              |
| 14 (Carlos Carlos Carlo | ŕ                                            |
| Documento Digitado                                                                                                    |                                              |
| Descrição:                                                                                                    |                                              |
| Manifesto                                                                                                    |                                              |
|                                                                                                    | ·                                            |
| Salvar                                                                                                    | Imprimir Voltar                              |

Figura 14 - Tela Documento Digitado.

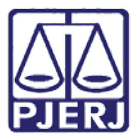

#### ESTADO DO RIO DE JANEIRO

Diretoria Geral de Tecnologia da Informação

#### Departamento de Suporte e Atendimento

Caso o usuário opte por anexar um arquivo, selecione a Forma de Inclusão "Anexar Arquivo".

Preencha o campo com a descrição do arquivo e clique no botão Selecionar arquivo... onde será

possível localizar um arquivo PDF ou DOC no computador. Por fim, clique no botão Enviar.

| Projudi - Processo Eletrônico do Judiciário do R                       | io de Janeiro      |                              | PODER JUDICIÁRIO<br>ESTADO DO RIO DE JANEIRO |
|------------------------------------------------------------------------|--------------------|------------------------------|----------------------------------------------|
| Início Processos Audiências Outros                                     |                    |                              |                                              |
| Pré-Análise Dados do Processo                                          |                    |                              |                                              |
| Processo .8.19.0001 / Do                                               | cumento Relativo   |                              |                                              |
| Data: 21/11/2014 10:20                                                 | Movimentado Por: G | ustavo (Analista Judiciário) |                                              |
| Movimentação: JUNTADA DE PETIÇÃO DE INICIAL                            |                    |                              |                                              |
| Documentos: Descrição                                                  | Assinado Por       | Arquivo                      | Nível de Sigilo                              |
| Denúncia                                                               | and the contractor | "& documento.pdf             | <ol> <li>Sigilo Mínimo</li> </ol>            |
| Tipo de Documento                                                      |                    |                              |                                              |
| Tipo de Documento: MANIFESTAÇÃO                                        |                    | \$ P -                       | 2                                            |
| Pedido de urgência? 🔲 (envolve pedido de tutela, liminar, arrestos, et | tc.)               |                              |                                              |
| Arquivos                                                               |                    |                              |                                              |
| Forma de Inclusão: O Digitar Texto O Anexar Arguivo (*.pdf.*.doc)      |                    |                              |                                              |
| * Descrição:                                                           |                    |                              |                                              |
| Arquivo: Selecionar arquivo Nenhum arquivo selecionado.                | Enviar             |                              |                                              |
|                                                                        |                    |                              |                                              |
| Nome Des                                                               | scrição Data       | Tipo do Arquivo Tamanho (Kb) | Ação                                         |

Figura 15 - Anexar Arquivo.

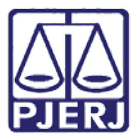

#### ESTADO DO RIO DE JANEIRO

Diretoria Geral de Tecnologia da Informação

#### Departamento de Suporte e Atendimento

O documento será exibido na tabela. O arquivo pode ser visualizado, através link [Visualizar]

ou eliminado através do link [Descartar]. Caso tudo esteja correto, clique no botão Salvar e

#### Concluir.

| Projudi - Proces              | so Eletrônico       | o do Judiciário do Rio                | de Janeir           | 0                                                                           |                 | PODER JUDICIÁRIO<br>ESTADO DO RIO DE JANEIRO |
|-------------------------------|---------------------|---------------------------------------|---------------------|-----------------------------------------------------------------------------|-----------------|----------------------------------------------|
| Início Processos Audiências O | utros               |                                       |                     |                                                                             |                 |                                              |
| 🛨 Petição 🔍                   | Atualizar           |                                       |                     |                                                                             |                 |                                              |
| Assessor Res                  | sponsável           |                                       |                     |                                                                             |                 |                                              |
| Nome                          | Assessor            |                                       |                     |                                                                             |                 |                                              |
|                               | (*) Somente o respo | onsável pode visualizar e alterar a p | ré-análise          |                                                                             |                 |                                              |
| Tipo de Docu                  | mento               |                                       |                     |                                                                             |                 |                                              |
| Tipo de Documento:            | MANIFESTAÇÃO        |                                       |                     |                                                                             |                 |                                              |
| Pedido de urgência?           | 📄 (envolve pedido   | de tutela, liminar, arrestos, etc.)   |                     |                                                                             |                 |                                              |
| Arquivos                      |                     |                                       |                     |                                                                             |                 |                                              |
| Forma de Inclusão:            | 💿 Digitar Texto 🧕   | Anexar Arquivo (*.pdf,*.doc)          |                     |                                                                             |                 |                                              |
| * Descrição:                  |                     |                                       |                     |                                                                             |                 |                                              |
| Arquivo:                      | Selecionar arquivo  | Nenhum arquivo selecionado.           | En                  | viar                                                                        |                 |                                              |
|                               | Nome                | Descrição                             | Data                | Tipo do Arquivo                                                             | Tamanho<br>(Kb) | Ação                                         |
| ●            ⊘ Codigohas      | h.docx              | fgf                                   | 02/06/2015<br>16:51 | application/vnd.openxmlformats-<br>officedocument.wordprocessingml.document | 543             | /isualizar ] [ Descartar                     |
|                               |                     |                                       |                     |                                                                             | Mover Acima     | Mover Abaixo                                 |
|                               |                     |                                       |                     | Salvar e Concluir                                                           | Apenas Salva    | r Voltar                                     |

Figura 16 - Opção Visualizar e Descartar.

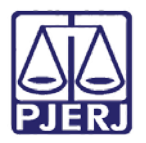

PODER JUDICIÁRIO ESTADO DO RIO DE JANEIRO Diretoria Geral de Tecnologia da Informação

Departamento de Suporte e Atendimento

A mesa do promotor é atualizada com as pré-análises realizadas. Caso haja a necessidade de fazer alguma alteração, clique em **[Editar]**, mas esta opção só é liberada para o responsável.

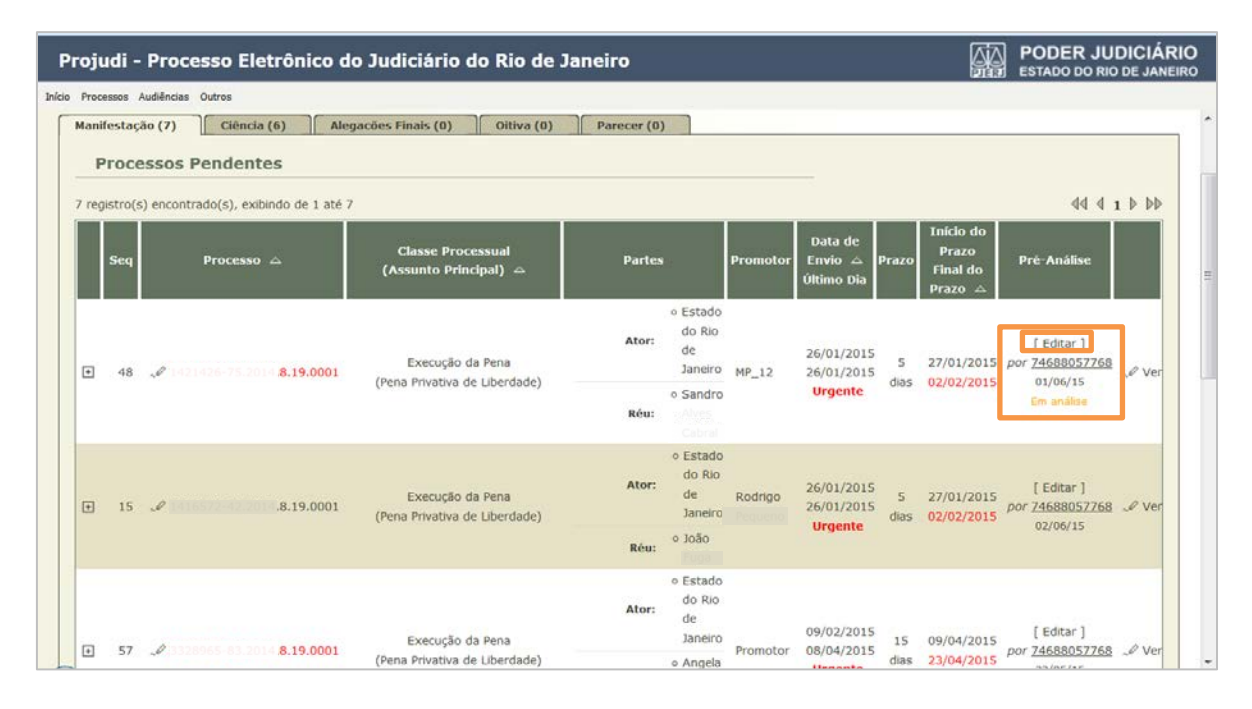

Figura 17 - Mesa do Promotor atualizada.

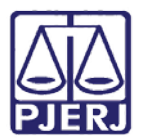

Diretoria Geral de Tecnologia da Informação

Departamento de Suporte e Atendimento

# 5. Histórico de Versões

| Versão | Data       | Descrição da alteração | Responsável            |
|--------|------------|------------------------|------------------------|
| 1.0    | 15/06/2015 | Elaboração do manual.  | Bruno Teixeira (PUC) e |
|        |            |                        | Joanna Fortes Liborio  |
|        |            |                        |                        |
|        |            |                        |                        |
|        |            |                        |                        |